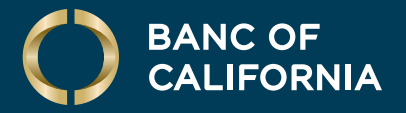

#### USER GUIDE: POSITIVE PAY

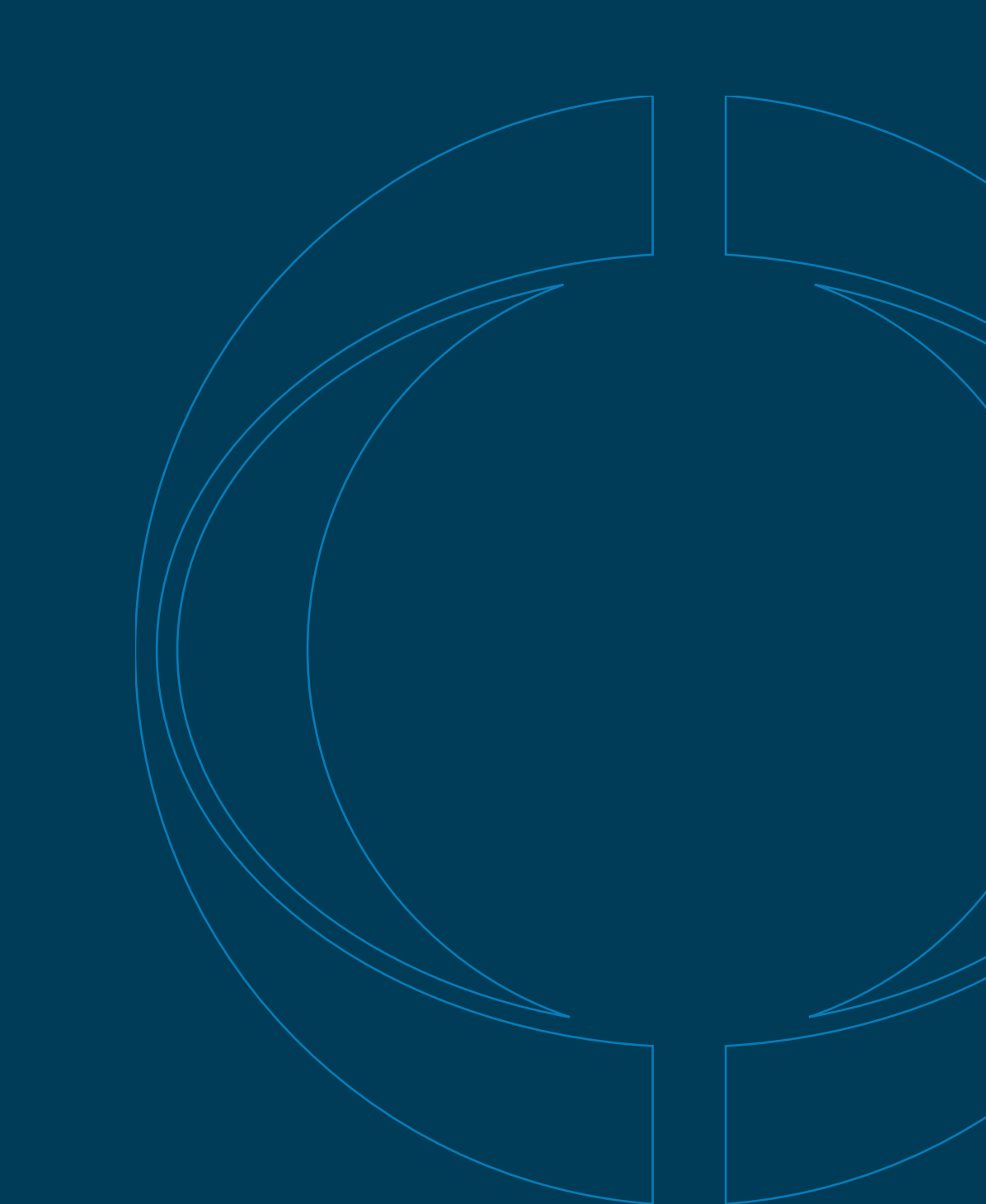

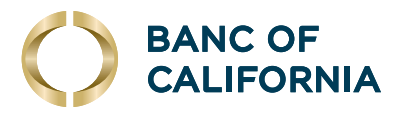

# User Guide: Positive Pay

#### **About Positive Pay**

Positive Pay compares posted check information with your issued check information such as check number and amount. The service creates exceptions if discrepancies are found. Positive Pay does not verify funds availability (i.e., account balances) when processing checks.

#### **Check Exceptions**

Check exceptions are checks that are presented for payment that differ from the reconciliation file provided by the company.

#### **Check Exceptions Reasons**

Checks can differ from the reconciliation file for several reasons.

| EXCEPTION REASON    | DESCRIPTION                                                                                                    |
|---------------------|----------------------------------------------------------------------------------------------------|
| Duplicate Item      | Two or more checks paid with the same check number.                                                                         |
| Amount Mismatch     | The paid check amount and the issued amount are not the same.                                                               |
| Future Dated        | The check was paid on a date earlier than when it was issued.                                                               |
| Posted Against Void | A paid check matched a voided issue.                                                                                        |
| No Issue Found      | A paid check had no matching issue.                                                                                         |
| Serial Error        | A paid check is missing a serial number. For example, the serial number may not have been correctly read during processing. |
| Posted Against Stop | A paid check matched a stopped issue.                                                                                       |
| Payee Mismatch      | The payee name does not match what is in the reconciliation file.                                                           |

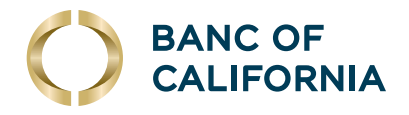

### **Making Decisions on Check Exceptions**

#### Company users can make pay or return decisions on check exceptions.

1 Click Account Services > Positive Pay > Manage exceptions or click on Exceptions in the upper right-hand corner of the Welcome Screen.

| BANC OF<br>CALIFORNIA | Welcome Reports | Money Movement ~ | Account Services Admi | ministration ~ | General Business Own<br>Last Login: Jun 38, 2024 42 | r   Sign Out<br>8РМЕТ |
|-----------------------|-----------------|------------------|-----------------------|----------------|-----------------------------------------------------|-----------------------|
|                       | Ċ               |                  | Stop Payment          |                | ⊘ Approvals                                         | (!) Exceptions        |
| Positive Pav          |                 |                  | ACH Positive Pay      |                |                                                     |                       |
|                       |                 |                  | Positive Pay          |                |                                                     |                       |
|                       |                 |                  |                       |                |                                                     |                       |

## 2 Go to the **Check Exceptions Awaiting Decision** section to make a decision on one or more exceptions:

|                                         | DESCRIPTION                                                                                                    |
|-----------------------------------------|----------------------------------------------------------------------------------------------------|
| OFTION                                  | DESCRIPTION                                                                                                    |
| Make a decision on one exception        | Click the <b>Select decision</b> link beside the exception on which you want to make a decision.<br>Click a link in the decision pop-up window to choose an action. |
| Apply a decision to multiple exceptions | Select the exceptions on which you want to make a decision.<br>Select and apply this decision to the selected exceptions and then click <b>Apply</b> .              |

#### 3 Click Continue.

4 Verify the decision as needed and then click **Approve/Transmit**. Note: Decisions can be made from 7:00 a.m. to 4:00 p.m. ET.

#### **Correcting Check Exceptions**

Company users can edit exceptions to correct discrepancies in the posted check information.

Exceptions that are corrected automatically have a Correction decision applied to them.

- 1 Click Account Services > Positive Pay > Manage exceptions.
- 2 Click the icon beside the exception to correct.
- 3 Edit the **Posted Check Number** or **Issued Amount** (Specific Date, Posted Amount, Exception Reason and/or Issued; payee can be edited for internal records) and then click **Continue**.
- 4 Verify the correction as needed and then click **Continue**.
- 5 At the bottom of the page, click **Continue**.
- 6 Click **Approve/Transmit**.

| Warning: Modifying check<br>cycle will not process corr<br>assistance. | details for items in prior state<br>ectly. Please contact your ban | ment<br>k for |
|------------------------------------------------------------------------|--------------------------------------------------------------------|---------------|
| ew selection                                                           |                                                                    |               |
| ccount: *4511                                                          |                                                                    |               |
| Posted Check Number<br>37484                                           |                                                                    |               |
| asued Date<br>2024-06-26                                               |                                                                    |               |
| esued Amount<br>1040.92                                                |                                                                    |               |
| Posted Amount<br>1040.92                                               |                                                                    |               |
| Stale Issue                                                            |                                                                    |               |
| state of Wisconsin                                                     |                                                                    |               |

| Check Exce<br>Decisions can | eptions Awaiting Decision<br>be made from 9:00 AM to 12:0 | n<br>10 PM ET. Checks converted | d to ACH electronic payments appe | ar with "ACH" besides the check number |               |             |                  |                    |                 | ( |
|-----------------------------|-----------------------------------------------------------|---------------------------------|-----------------------------------|----------------------------------------|---------------|-------------|------------------|--------------------|-----------------|---|
|                             | Decision                                                  | Account                         | Check                             | Issued Date                            | Issued Amount | Amount Paid | Exception Reason | Payee              | Approval Status |   |
| D                           | Select Decision                                           | *4511                           | 87484 🛋                           | 06/26/2024                             | \$1,040.92    | \$1,040.92  | Stale Issue      | State of Wisconsin | 0 of 2 received | Ċ |

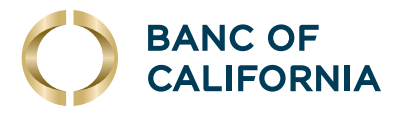

### **Approving Check Exceptions**

#### Check exceptions can be approved after decisions have been made on them.

- 1 Click Account Services > Positive Pay > Manage exceptions.
- 2 Go to the Check Exceptions Awaiting Approval section and **select the exceptions to approve by checking the box**.
- 3 Click **Continue** at the bottom of the page.
- 4 Verify exceptions as needed and click **Approve/Transmit**.

| Vanage Ex  | ception Enter Issues/Vo                          | bids Import Issue                        | s Import Decis             | sions Update Issue              | es/Voids Exception Decisio        | ns Outstanding Issu | es/Voids Stale Issues | Issue/Void Status | Corrected Exception |
|------------|--------------------------------------------------|------------------------------------------|----------------------------|---------------------------------|-----------------------------------|---------------------|-----------------------|-------------------|---------------------|
| eck Exce   | eptions Awaiting Approval                        |                                          |                            |                                 |                                   |                     |                       |                   |                     |
| rovals for | decisions can be made from 9:00 AM ·<br>Decision | to 12:00 PM ET. Checks conver<br>Account | ted to ACH electronic paym | nents appear with "ACH" beside: | s the check number. Issued Amount | Amount Paid         | Exception Reason      | Payee             | Approval Status     |
|            | Pay                                              | *4511                                    | 34464 4월                   | 06/22/2024                      | \$18,818.34                       | \$16,818.34         | Amount Mismatch       | Able Construction | 1 of 2 received     |
|            | Pay                                              | *4321                                    | 72349 🖽                    | 06/22/2024                      | \$895.46                          | \$895.46            | Amount Mismatch       |                   | 1 of 2 received     |
|            | Return Payee                                     | *4511                                    | 54465 🙇                    | 06/23/2024                      | \$341.05                          | \$431.05            | Amount Mismatch       | State of Illinois | 1 of 2 received     |
|            | Return - Not Authorized                          | *4512                                    | 3685 #5                    | 06/24/2024                      | \$650.00                          | \$650.00            | Account Mismatch      | Able Construction | 1 of 2 received     |

### **Searching for Check Exceptions**

- 1 Click Account Services > Positive Pay > Exception Decisions.
- 2 Search for exceptions that are pending decisions or approval by clicking the appropriate **Search exceptions** link.
- **3** Fill in or select one or more criteria options:

| OPTION                       | DESCRIPTION                                                     |
|------------------------------|-----------------------------------------------------------------|
| Account                      | The account number.                                             |
| Date (Date decision applied) | Specific date/ Date range/ Previous business day.               |
| Decision Option              | Include all decisions/ Paid only/ Return Only/ Collection only. |

4 Click Generate Report.

| Manage Exception                  | Enter Issues/Voids               | Import Issues                | Import Decisions   | Update Issues/Volds | Exception Decisions |
|-----------------------------------|----------------------------------|------------------------------|--------------------|---------------------|---------------------|
| Search Exception                  | Decisions                        |                              |                    |                     |                     |
| Ip to 18 months of data are       | available; a maximum of three mi | onths may be retrieved durin | g a single search. |                     |                     |
| All Accounts                      |                                  |                              |                    | ~                   |                     |
|                                   |                                  |                              |                    |                     |                     |
| Account                           |                                  |                              |                    | ~                   |                     |
| late<br>Date decision is applied) |                                  |                              |                    |                     |                     |
| O Specific date                   |                                  |                              |                    |                     |                     |
| O Date range                      |                                  |                              |                    |                     |                     |
| O Previous business d             | ay                               |                              |                    |                     |                     |
| ecision Option                    |                                  |                              |                    |                     |                     |
| O Include all decisions           |                                  |                              |                    |                     |                     |
| O Paid only                       |                                  |                              |                    |                     |                     |
| O Return only                     |                                  |                              |                    |                     |                     |
|                                   |                                  |                              |                    |                     |                     |

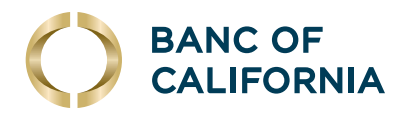

### **Searching for Corrected Check Exceptions**

- 1 Click Account Services > Positive Pay > Corrected Exceptions.
- 2 Select one or more Accounts options.
- 3 Select a **Date Range** option:
  - Specific Date
  - Date Range
  - Previous Business Day
- 4 Select a **Correction Type** option:
  - Issued and posted items
  - Issued items only
  - Posted items only
- 5 Click Generate Report.

| Positive Pay                                                                                    |                    |               |                  |
|-------------------------------------------------------------------------------------------------|--------------------|---------------|------------------|
| Manage Exception                                                                                | Enter Issues/Voids | Import Issues | Import Decisions |
| Search Corrected Exce                                                                           | eption Items       |               |                  |
| All Accounts                                                                                    |                    |               |                  |
| Account                                                                                         |                    |               |                  |
| Date Range                                                                                      |                    |               |                  |
| Date Range  Specific Date  Start Date 06/26/2024                                                |                    |               | Ē                |
| Date Range  Specific Date  Bart Date  O6/26/2024  Date Range                                    |                    |               | ۵                |
| Date Range  Specific Date  Item Date  Def/26/2024  Date Range  Previous Business D              | ay                 |               | đ                |
| Date Range  Specific Date  Sur Date  Sur Date  Date Range  Previous Business D  Correction Type | ay                 |               | ۵                |
| Date Range                                                                                      | ēy<br>ems          |               | đ                |
| Date Range                                                                                      | ay<br>ems          |               | đ                |

### **About File Import Definitions**

- File import definitions outline the format for imported files.
- File import definitions can be delimited or fixed.
- A delimited file is a flat text file consisting of data items separated by a specific character.
- A fixed file is a text file consisting of data that has specific lengths and positions.

### Adding a Delimited File Import Definition for Check Issues

- 1 Click Account Services > Positive Pay > Import issues.
- 2 Click the Add a file definition link.
- **3** Fill in or select the Description options.

| OPTION          | DESCRIPTION                                                          |
|-----------------|----------------------------------------------------------------------|
| Definition name | The name of the definition (up to 20 alphanumeric characters).       |
| Description     | Information about the definition (up to 20 alphanumeric characters). |
| File contents   | Issues.                                                              |
| File type       | Delimited.                                                           |
|                 |                                                                      |

4 Click Next.

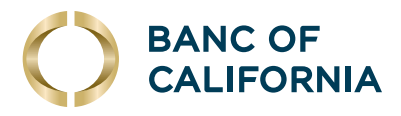

### (cont'd) Adding a Delimited File Import Definition for Check Issues

#### **5** Fill in or select the Characteristics options:

| OPTION                        | DESCRIPTION                                                                                                    |
|-------------------------------|----------------------------------------------------------------------------------------------------|
| Field delimiter               | The character used to separate the data:<br>comma (,), dash (-), semicolon (;), or tab.                                                                                                    |
| Text qualifier                | Information about the definition (up to 20 alphanumeric characters).                                                                                                    |
| Amount format (if applicable) | A single or double quote placed on either side of the text so that if a data field includes a character such as a comma, it is not considered a field delimiter. For example, if a file includes a company name like "Sample Company, Inc." the text qualifier ensures that the company name is not separated by the comma during the import process. |
| Date format (if applicable)   | MMDDYY, MMDDYYYY, MM/DD/YY, MM/DD/YYYY, MM-DD-YY, MM-DD-YYYY, YYMMDD, YYYYMMDD, YY/MM/DD, YY-MM-DD or YYYY-MM-DD.                                                                                                    |

#### 6 Click Next.

- 7 Optional: Select the Default Field Value options you want applied to all issues in the import file:
  - ABA/TRC
  - Account
  - Issue type: Issue or Void
  - Issue action: Add or Delete
- 8 Click Next.
- **9** Type the numeric order of the Position Number fields as they would appear in the file.
- 10 Click Complete.
- 11 Click Add File Definition.

### Adding a Fixed File Import Definition for Check Issues

- 1 Click Account Services > Import issues.
- 2 Click the Add a file definition link.
- **3** Fill in or select the Description options:
- 4 Click **Next**.

| OPTION          | DESCRIPTION                                                          |
|-----------------|----------------------------------------------------------------------|
| Definition name | The name of the definition (up to 20 alphanumeric characters).       |
| Description     | Information about the definition (up to 20 alphanumeric characters). |

# **5** Fill in or select the Characteristics options:

6 Click Next.

| OPTION                        | DESCRIPTION                                                                                                    |
|-------------------------------|----------------------------------------------------------------------------------------------------|
| Amount format (if applicable) | Decimal included (i.e., 123.00) or Decimal not included (i.e., 123). An applied decimal format is required if decimals are not included. |
| Date format (if applicable)   | Information about the definition (up to 20 alphanumeric characters)<br>YYYYMMDD, YY/MM/DD, YYMM-DD or YYY-MM-DD.                         |

(Cont'd on next page)

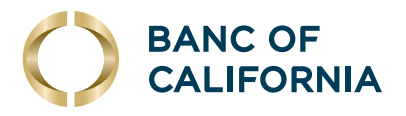

#### (cont'd) Adding a Fixed File Import Definition for Check Issues

- 7 Optional: Select the Default Field Value options you want applied to all issues in the import file:
  - ABA/TRC
  - Account
  - Issue type: Issue or Void
  - Issue action: Add or Delete
- 8 Click Next.
- 9 Fill in the Field Properties fields:

| OPTION          | DESCRIPTION                                    |
|-----------------|------------------------------------------------|
| Position Number | The numeric location of the field in the file. |
| Length          | The numeric length of the field in the file.   |

- 10 Click Complete.
- 11 Click Add File Definition.

#### **Fixed Width Example**

Account NumberCheck DateMMDDYYYY Amount Decimal ImpliedPayee Name**000001234567891110836010220170000160932Acme Rentals**<br/>00000123456789111083701022017000000500Acme SuppliesAccount NumberCheck DateMMDDYYYY Amount Decimal ImpliedPayee Name**00000123456789111083601021700006541.02Acme Rentals**<br/>000001234567891110837010217000006541.02Acme Supplies

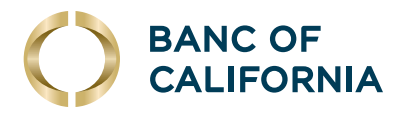

### **ACH Positive Pay**

ACH Positive Pay helps mitigate the risk of fraud by allowing company users to review ACH debit transactions and make decisions to pay or return them.

### **Manage ACH Payment Decisions**

Decisions are actions company users take on ACH payment exceptions that determine whether the exceptions are paid or returned.

Company users can make decisions on ACH exceptions from 8:00 a.m. to 6:00 p.m. ET.

ACH exceptions with a **Pay** decision are added to your list of originator company payment rules automatically. By default, the payment rule is set up with **No maximum** for the **Maximum Amount** and **ALL - Select All** for the **ACH Transaction Type** (ACH entry class).

| OPTION           | DESCRIPTION                                                                                                    |  |  |  |  |
|------------------|----------------------------------------------------------------------------------------------------|--|--|--|--|
| Pay              | A <b>Pay</b> decision has been made on the exception. All approvals are required before the decision is applied to the exception.                                          |  |  |  |  |
| Return           | A <b>Return</b> decision has been made on the exception. All approvals are required before the decision is applied to the exception.                                       |  |  |  |  |
| Pending Decision | The decision window is still open and a decision has not been made.                                                                                                    |  |  |  |  |
| Default          | The bank-defined default decision, Return, was applied because a decision was not made on the exception or the decision was not fully approved during the decision window. |  |  |  |  |

To better manage ACH payment exceptions, subscribe to the alerts below. To subscribe, click on **Administration** > **Communication** > **Manage Exceptions** > **Manage Alerts**, or

you can click on **Exceptions** at the top of any page.

- ACH Positive Pay: Notifies you when there are exceptions that require attention.
- ACH Positive Pay Exception Reminder: Notifies you an hour before the decision window closes that there are exception items that do not have decisions.

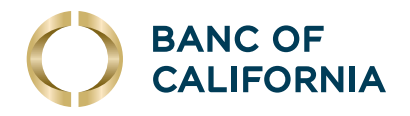

### Make a Decision on an ACH Exception

Decisions can be made on ACH exceptions from 8:00 a.m. to 6:00 p.m. ET. If a decision is not made on an exception during this time frame, then the default return decision is applied.

1 Click Account Services > ACH Positive Pay > Manage Exceptions, or you can click on Exceptions at the top of any page.

|        |                                                                      |                                                         |                                       |                    |           |              |                |                              | Approvals                            | () Exception |
|--------|----------------------------------------------------------------------|---------------------------------------------------------|---------------------------------------|--------------------|-----------|--------------|----------------|------------------------------|--------------------------------------|--------------|
| CH P   | ositive Pay                                                          |                                                         |                                       |                    |           |              |                |                              |                                      |              |
| Mana   | ge Exception Exce                                                    | ption Status                                            | Manage Payment Ru                     | iles Payment Rule  | S         |              |                |                              |                                      |              |
| H Exce | eptions Awaiting Approval                                            | and/or Decision                                         |                                       |                    |           |              |                |                              |                                      |              |
|        | Decision                                                             |                                                         | Account                               | Originator Company | Amount    | Check Number | Effective Date | Reject Reason                | Approval Status                      |              |
|        | RETURN                                                               | *                                                       | *1111                                 | State of Wisconsin | \$ 765.43 | 14236324578  | 07/04/2024     | Unauthorized Orig<br>Company | 1 of 2 received<br>Ready to transmit |              |
|        | RETURN                                                               | ~                                                       | *2470                                 | State of Wisconsin | \$ 895.46 | 36870234     | 07/04/2024     | Unauthorized Sec             | 0 of 2 received<br>Ready to transmit |              |
|        | Add payment rule for th<br>Maximum Amount<br>No MaximumARC - Account | his originating company<br>ACH Transa<br>Its Receivable | r<br>iction Type<br>Edit Authorizatio | n                  |           |              |                |                              |                                      |              |
|        | Pay                                                                  |                                                         | *1511                                 | Able Health        | \$ 765.43 | 462457235    | 07/04/2024     | Unauthorized Orig<br>Company | 1 of 2 received<br>Ready to transmit |              |
|        | Pay                                                                  |                                                         | *2270                                 | Able Construction  | \$ 895.46 | 7939632458   | 07/04/2024     | UnauthorizedSec              | 0 of 2 received<br>Ready to transmit |              |
|        | Add payment rule for th<br>Maximum Amount<br>No MaximumARC - Account | his originating company<br>ACH Transa<br>Its Receivable | r<br>iction Type<br>Edit Authorizatio | n                  |           |              |                |                              |                                      |              |

- 2 Click the checkbox beside each exception on which you want to make a decision.
- 3 Select a Decision: Pay or Return. For Pay decisions, click the edit icon to change the Maximum Amount and/or the ACH Transaction Type. To remove the automatic payment rule, clear the Add payment rule for this originating company checkbox.
- 4 Click Continue.
- 5 Review the exceptions as needed and then click **Approve/Transmit**.

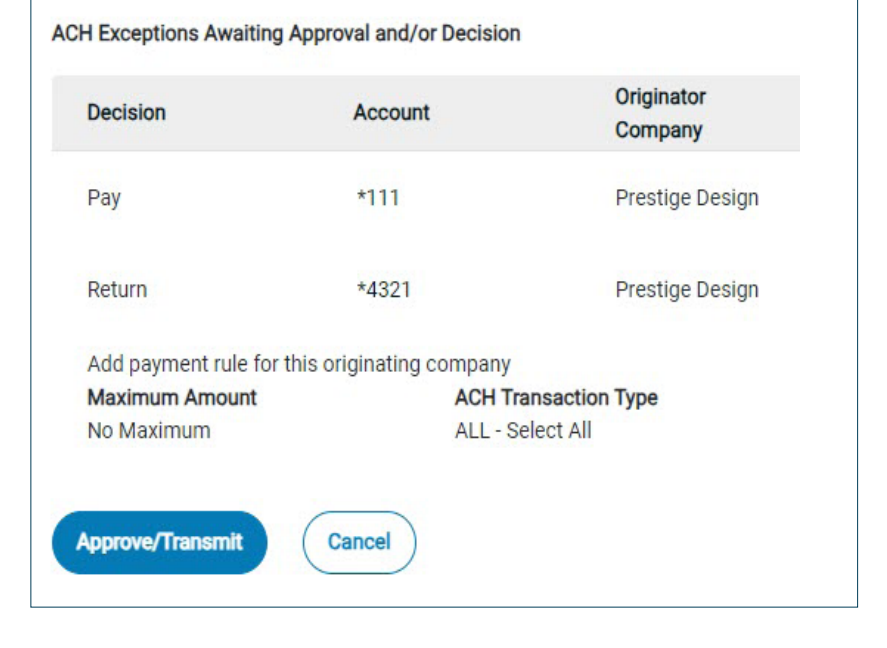

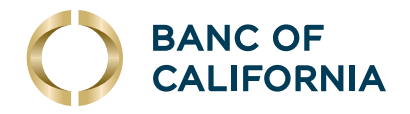

### Add an ACH Payment Rule

A payment rule prevents future exceptions from being generated for an originating company. Payment rules can be added, edited and deleted via the Manage Exceptions page during the ACH exception decision window.

Payment rules can be added from 8:00 a.m. to 6:00 p.m. ET.

- 1 Click Account Services > ACH Positive Pay > Manage Payment Rules.
- 2 Click the checkbox beside the payment rule you want to add and then click **Save Changes**.

### **Change an ACH Payment Rule**

- 1 Click Account Services > ACH Positive Pay > Manage Payment Rules.
- 2 Click the more actions icon (...) beside the payment rule you want to change and then click Edit.
- **3** Select a **No Maximum** option. If **Set a Maximum Amount** is selected, type a dollar amount in the adjacent field.
- 4 Select an ACH transaction type.
- 5 Click **Continue** and then **Save Changes**.

### **Delete an ACH Payment Rule**

- 1 Click Account Services > ACH Positive Pay > Manage Payment Rules.
- 2 Click the more actions icon (...) beside the payment rule you want to delete and then click **Delete**.
- 3 Click Yes, Delete.

| H Posi   | tive Pay      |                         |                           |                            |               |            |            |        |
|----------|---------------|-------------------------|---------------------------|----------------------------|---------------|------------|------------|--------|
| Manage E | Exception     | Exception Status Manage | Payment Rules Payment Rul | les                        |               |            |            |        |
|          | Debit Account | Maximum Amount          | ACH Transaction Type      | Originator<br>Company Name | Originator ID | Expires    | Rule-Type  |        |
|          | *3002         | No maximum              | CCD                       | Prestige Design            | 3270518464    | 06/29/2024 | One - Time |        |
|          | *3452         | 500                     | CCD                       | Prestige Design            | 3270518464    | 06/29/2024 | Ongoing    | Edit   |
|          |               |                         |                           |                            |               |            |            | Delete |

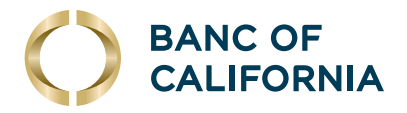

### **Delete an ACH Payment Block**

If a payment rule has been added and you are still being requested to manage this ACH exception, you may need to delete the block.

NOTE: An ACH Payment Block can only be deleted if you have added a payment rule on the same account number.

- 1 Click Account Services > ACH Positive Pay > Manage Payment Rules.
- 2 Sort by Debit Account. If an account has a payment rule and the same account number shows a blank originator name and the originator ID shows all, you can delete that payment rule. This is what will cause all other ACH debit transactions to show as an exception.
- 3 Click the more actions icon (...) beside the payment rule you want to delete and then click **Delete**.

### **View Existing Payment Rule**

- 1 Click Account Services > ACH Positive Pay > Payment Rules.
- 2 Select an Account Type.
- 3 Select an Account.
- 4 Select an ACH Originator Company: Include All Companies or Specific ACH Originator Company.

If applicable, click the **Select Company** drop-down and choose a company.

5 Click Generate.

| Manage Exception         | Exception Status   | Manage Payment Rules | Payment Rules |
|--------------------------|--------------------|----------------------|---------------|
| ayment Rules Re          | port Criteria      |                      |               |
| Fest Checking - Checking |                    |                      | $\sim$        |
| Search                   |                    |                      | ^             |
| Select All               |                    |                      |               |
| Test Checking - Checking | ng                 |                      |               |
| PRESTIGE OPERATING       | ACCOUNT - Checking |                      | -             |
| ception Type             |                    |                      |               |
| O Include All Companies  |                    |                      |               |
| Specific ACH Originato   | or Company         |                      |               |
| Charterne Domission      |                    |                      |               |
| Originator Company       |                    |                      |               |
|                          |                    |                      |               |
|                          |                    |                      |               |
|                          |                    |                      |               |